```
ログインパスワード変更方法
```

①パソコンのデスクトップ画面にある「L-Gate」 のアイコンを選んでください。

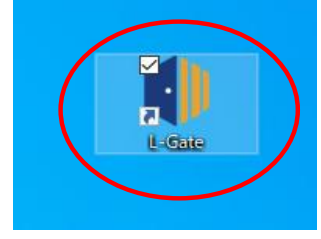

②左(ひだり)のメニューから「教材・アプリ」を 選んでください。

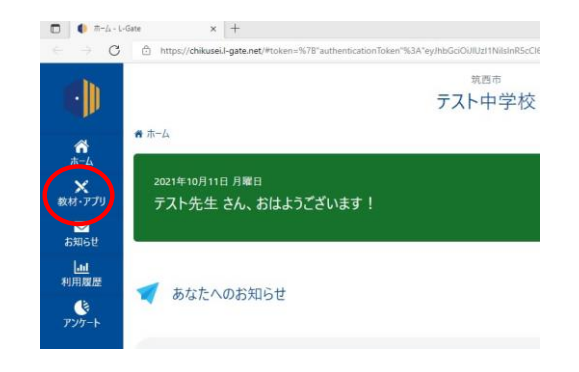

③「パスワード変更(へんこう)」を選んでください。

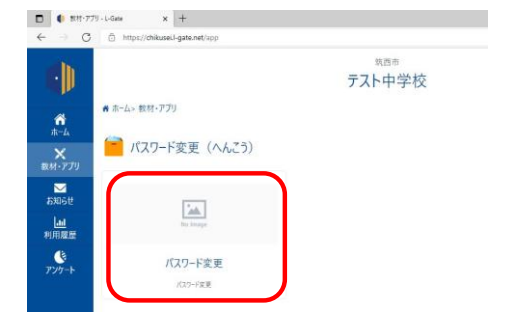

④左(ひだり)のメニューから「パスワード」を 選んでください。

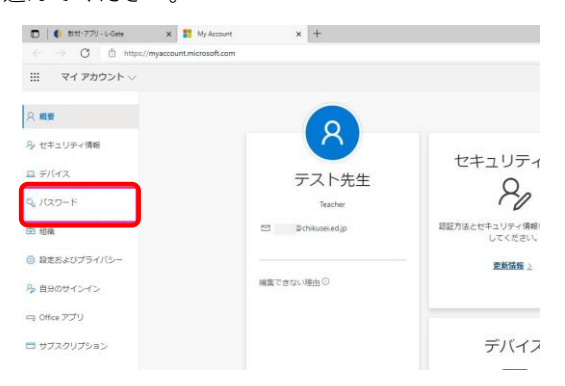

⑤パスワードを変更(へんこう)します。

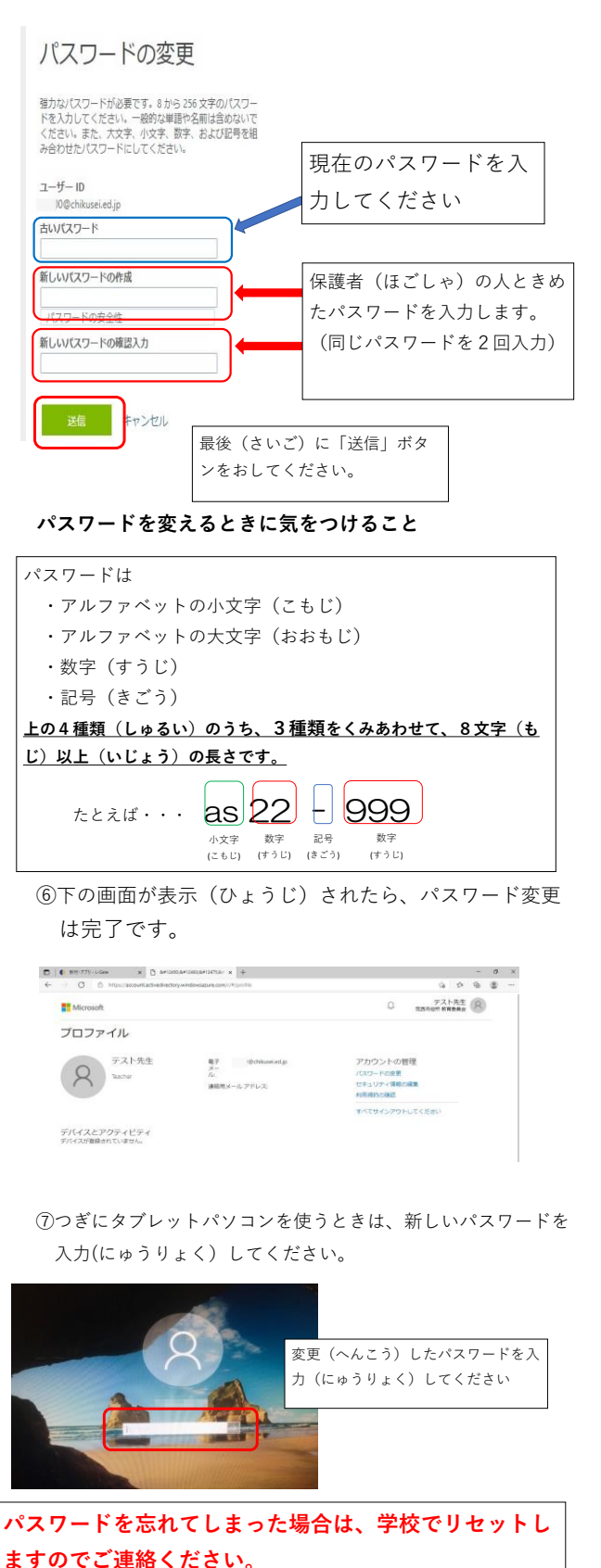